# Maharana Pratap Govt. P.G. College, Hardoi

### Instructions For the Admission Session 2025-26

- 1. Maharana Pratap Government P.G. College, Hardoi has started online admission w.e.f. session 2025-26.
- 2. The students may submit their application for admission using the link <u>https://gdchardoi.mycms.in/</u> or <u>www.mpgpgcollegehardoi.in</u>
- 3. Applicants may also scan QR code for filling the form given below-

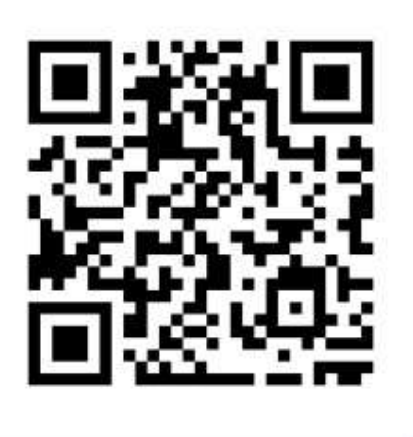

4. No application for admission will be accepted other than online mode.

### **Admission Process**

- 🕨 बी.कॉम. एवं बी.एस-सी. में प्रवेश पहले आओ पहले पाओ की नीति पर आधारित है।
- प्रवेश के इच्छुक प्रवेशार्थी ऑनलाइन माध्यम से आवेदन के 24 घंटे के पश्चात अगले कार्य दिवसों में समस्त शैक्षणिक एवं संबन्धित अभिलेखों के साथ महाविद्यालय में स्वयं उपस्थित होकर अपना प्रवेश सुनिशित करा लेंगें। (महाविद्यालय में काउंसिलिंग हेतु समय : प्रातः 10:00 बजे से दोपहर 2:30 बजे तक)

### **REQUIREMENTS FOR FORM SUBMISSION**

- 1. LURN generated through Lucknow University website on Samarth Portal through given link
- 2. Valid Email ID
- 3. Aadhar No.
- 4. Active Mobile Number

Login Credentials (Registration no and password) will be sent on the email id.

**Scanned Photo** in .jpg/.jpeg format (upload size between 05kb and 30kb only)

Scanned Signature in .jpg/.jpeg format (upload size between 05kb and 30kb only)

## <u>Step -1</u>

- Generate LURN Click here <u>https://lkounivadm.samarth.edu.in/index.php</u>. Fill all the required information.
- 2) Process of generating LURN –
- After clicking on the above link- <u>https://lkounivadm.samarth.edu.in/index.php</u> You will reach on the home page of the website.
- 4) On the right corner of the home page, click on the New Registration tab

#### New Registration

- 5) Follow the instruction on the page given on the left side of the web page.
- 6) Fill all fields such as name, date of birth, e-mail id. and password (minimum 8 characters) and mobile number.
- 7) After entering all the details fill the Captcha. And click on **<u>Register</u>** tab

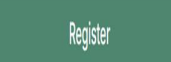

- After clicking on Register tab, a verification code will be sent to you on your given email id and mobile number.
- 9) Now enter verification code in Verify account tab and submit.

- 10) Now complete your LURN form by clicking on the Login tab Login on the home page.
- 11) After completing above process LURN will be generated. Note the LURN and take a printout of the same.

# **<u>Step-2</u>** Application form Filling Process.

 After generating the LURN, visit the college website <u>https://gdchardoi.mycms.in</u> or <u>https://www.mpgpgcollegehardoi.in</u> to fill the application for admission. You can Also scan QR code given below-

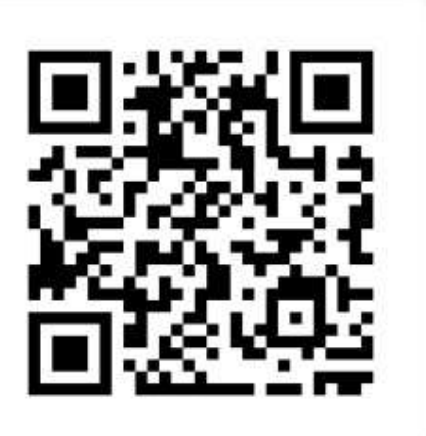

2. Now click on the Registration tab

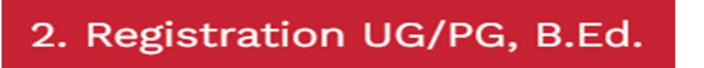

- 3. After click on the registration tab a new window will appear.
- In this window choose the level of program UG/P.G. The students applying for B.Com. and B.Sc. have to choose UG and for M.Sc. and M.Com. select PG.
- After that select Qualifying exam passing year (the year of Passing intermediate (12<sup>th</sup>) or year of passing graduation.)

- 6. Then fill LURN generated in first step through Lucknow University website
- 7. Tick on "I agree the terms & conditions" and click on Proceed to registration tab

Proceed to Registration >>

- 8. After clicking on the Proceed to registration tab registration window will be appeared.
- 9. Now first select your course from drop down menu for which you are willing to apply for admission.
- 10. After that select the year from course year drop down menu
- 11. Fill your subject that you want to study.
- 12. Fill all the information such as name, father name, mobile number category etc.
- 13. After filling the all information upload photo and signature.
- 14. Scanned Photo in .jpg/.jpeg format (upload size between 05kb and 30kb only)
- 15. Scanned Signature in .jpg/.jpeg format (upload size between 05kb and 30kb only)
- 16. Now tick on the declaration and submit the form by clicking Submit form tab

Submit Form

- 17. A registration of 9 digits will be generated. Noted down this number.
- 18. An email will be sent to your e-mail id (entered at the time of registration)

### Student Login

- 19. Now go to the home page and select Student Login tab
- 20. Fill your registration number and date of birth and click on Login tab
- 21. The registration page will appear. In the bottom of the registration page click on the

Pay Application Fee

and make the payment of

registration fee.

22. After successful payment go again on the registration and click on the Download tab

### **Download Form**

Pay application fee tab

- 23. Download the application form and take a printout of it.
- 24. Visit the college in next working day along with the following documents in original and self-attested photocopy for counselling –
- Registration Form/ Application Form
- High School Marksheet and certificate

- Intermediate Marksheet and certificate
- UG marksheets and degree (For P.G. Programmes only)
- Aadhar Card
- Character Certificate (CC) and Transfer Certificate (TC)/Migration certificate
- Caste/EWS Certificate (If Applicable)
- Weightage Certificate (If claimed by the candidate)
- Any other reservation certificate.
- Affidavit for gap (If required)
- Any other document if required.

The college reserves the rights to change the admission rules at any stage of the admission process as per the rules of affiliating university and Uttar Pradesh government.

## **General Instructions**

➤ अन्तराल प्रमाण पत्रः यदि इण्टरमीडिएट (10+2) के बाद प्रवेश लेने में अन्तराल हो तो अन्तराल के कारण का

(10 रू. के स्टाम्प पेपर पर नोटरी द्वारा निर्गत) शपथ पत्र प्रवेश के समय जमा करें।

- Gap Certificate: If there is gap in taking admission after Intermediate (10+2), then an affidavit (certified by the Notary on Rs. 10.00 Stamp paper) has to be submitted at the time of admission.
- यदि आप आरक्षण (reservation) का लाभ चाहते हैं तो सम्बन्धित प्रमाण-पत्र का विवरण आनलाइन आवेदन के साथ अवश्य दें। ऑनलाइन आवेदन पत्र प्रेषित करने के पश्चात् किसी भी अभ्यर्थी को भारण या आरक्षण में परिवर्तन अनुमन्य नही होगा।
- वे अभ्यर्थी जो अनुसूचित जाति / जनजाति एवं अन्य पिछड़ा वर्ग (नॉन क्रीमीलेयर) के हैं तथा उत्तर प्रदेश के मूल निवासी हैं,उन्हें ही आरक्षण का लाभ देय होगा तथा अन्य प्रदेशों के अनुसूचित जाति /जनजाति एवं अन्य पिछड़ा वर्ग के अभ्यर्थी सामान्य श्रेणी के माने जायेंगें।
- The Scheduled Castes/ Scheduled Tribes and Other Backward Classes (Non-Creamy layer) candidates originally belonging to Uttar Pradesh will be given the benefit of reservation. Scheduled Castes/ Scheduled Tribes and Other Backward Classes candidates of other States will be treated as general category.
- 🕨 जाति तथा आय प्रमाण पत्र सरकारी वेबसाइट से प्रमाणित किया जायेगा।

- Caste and income certificates shall be verified on Government website.
- ≻ ऑनलाइन प्रवेश पंजीकरण के समय जमा किया गया समस्त शुल्क किसी भी स्थिति में वापस नही किया जायेगा।
- All fees deposited at the time of registration will not be refunded under any circumstances.
- यदि कोई अभ्यर्थी असत्य सूचनाओं / अनुचित साधनों के आधार पर अथवा फर्जी अंक पत्रों प्रमाण पत्रों के आधार पर प्रवेश पाता है तो जिस समय भी यह तथ्य उद्घाटित होगा, उसका प्रवेश प्रारम्भ से ही निरस्त कर दिया जायेगा तथा उसके विरूद्ध भारतीय दण्ड संहिता की सम्बन्धित धाराओं के अर्न्तगत कार्यवाही की जायेगी।
- If any candidate gets admission on the basis of false information/improper means or on the basis of false marksheet/certificates, his/her admission will be treated cancelled from the beginning and legal action will be taken against him/her.
- ≻ अभ्यर्थी योग्यता (मेरिट)के आधार पर पर भारण (यदि कोई है) के लिए हकदार होगा।
- प्रताप राजकीय स्नातकोत्तर महाविद्यालय के पास प्रवेश को किसी भी अवस्था में निरस्त करने का अधिकार सुरक्षित है।
- Maharana Pratap Govt. P.G. College reserves the right to cancel the admission at any stage of admission process.